### Подключение к устройству

- Для входа в WEB-интерфейс маршрутизатора введите адрес http://192.168.1.1 в интернет браузере.
- Укажите следующие данные для аутентификации: Имя пользователя: admin Пароль: admin01

#### Authorization Required

| sername | admin |  |  |
|---------|-------|--|--|
| assword | ••••• |  |  |
|         |       |  |  |
|         | Login |  |  |

- Маршрутизатор запустит Configuration Wizard чтобы настроить устройство необходимо пройти все 4 шага. Вы можете оставить настройки по умолчанию, но мы настоятельно рекомендуем сменить пароль роутера (шаг 1) и активировать защиту беспроводной сети (шаг 4).
- Уровень сигнала можно проверить в окне Status > Network Information.
   Отрегулируйте антенну или измените местоположение устройства чтобы достичь наилучшего качества сигнала.

| Mobile       | WAN         | LAN    | Wireless | OpenVPN         |  |
|--------------|-------------|--------|----------|-----------------|--|
| Mobile       | Inform      | nation |          |                 |  |
| Mobile 🛋     | 0           |        |          |                 |  |
| Data connee  | ction state |        |          | Connected       |  |
| IMEI         |             |        |          | 860461024004296 |  |
| Sim card st  | ate         |        |          | OK              |  |
| Signal stren | gth         |        |          | -44 dBm         |  |

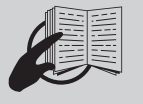

Этот знак на упаковке означает, что перед использованием устройства необходимо прочитать руководство пользователя.

что ства юдутилизироват

Этот знак на упаковке означает, что всё использованное электронное и электрическое оборудование нельзя утилизировать с бытовым мусором.

EHE C€

Для получения дополнительной информации посетите наш WEB-сайт www.termit-russia.ru. Товар сертифицирован.

# termit...

## **CellRouter CR30** н s p a + м а р ш р у т и з а т о р

#### краткое руководство пользователя v1.0

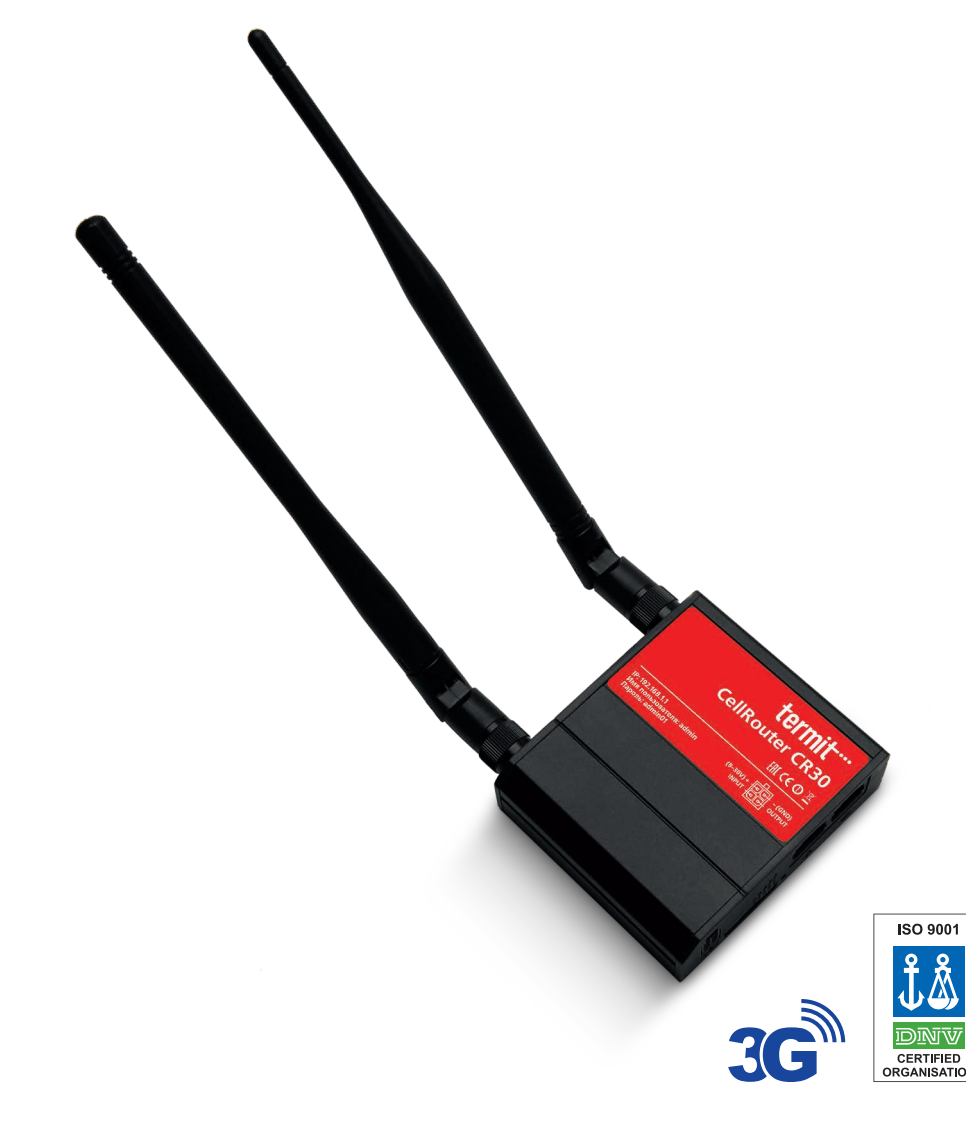

### Устройство

#### ПЕРЕДНЯЯ ПАНЕЛЬ

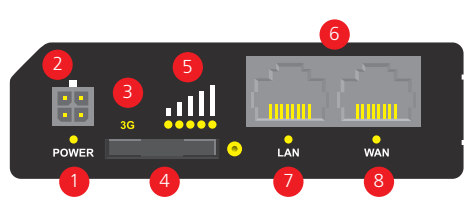

#### ЗАДНЯЯ ПАНЕЛЬ

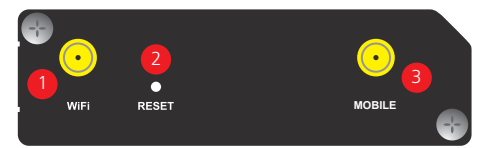

#### РАЗЪЕМ ДЛЯ РОЗЕТКИ MICROFIT 4

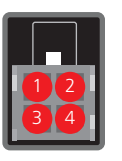

|   | Описание | Цвет провода |
|---|----------|--------------|
| 1 | Питание  | Красный      |
| 2 | Macca    | Чёрный       |
| 3 | Вход     | Зелёный      |
| 4 | Выход    | Белый        |

#### Установка оборудования

Вытяните держатель SIM-карты, нажав кнопку, и вставьте SIM-карту, предоставленную вашим интернетпровайдером (Интернет Поставщик услуг).

Правильная ориентация SIM-карт показана на рисунке.

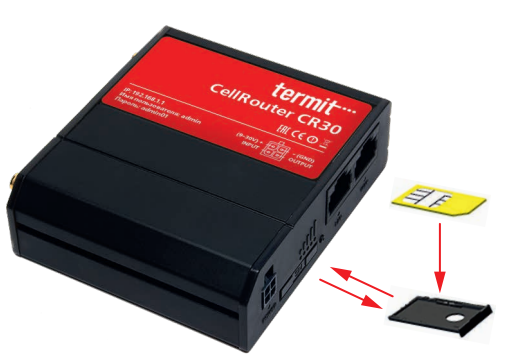

- Подключите 3G-антенну.
- Подключите адаптер питания к гнезду на передней панели устройства.
- Затем подключите другой конец адаптера питания к розетке.
- Подключитесь к устройству по беспроводной сети (SSID: CR30 001E42 \*\*\*\*\* (уникально для каждого устройства)) или используйте кабель Ethernet и подключите его к порту LAN.

- Индикатор питания
- Разъем питания
- Тип соединения
- Разъем для SIM-карты
- Индикатор уровня сигнала GSM
- Ethernet порты
- Индикатор LAN-соединения
- Индикатор WAN-соединения
- Разъём для Wi-Fi антенны Кнопка сброса
- 2
- Разъём для 3G антенны

- Активируйте беспроводное подключение к сети:
  - Старт > Панель управления > Сеть и Интернет > Центр управления сетями и общим доступом.
  - В левой панели выберите Изменение параметров адаптера.
  - Нажмите правой кнопкой мыши на Беспроводная сеть.
  - Выберите Включить.
- Настройте адаптер беспроводной сети:
  - Нажмите правой кнопкой мыши на Беспроводная сеть.
  - Выберите Свойства.
  - Выберите Версия интернет-протокола 4 (TCP/IP).
  - Выберите Свойства.
  - Выберите **Получить IP-адрес** автоматически.
  - Выберите Получить адрес DNS-сервера автоматически.
  - Нажмите **ОК**.
- Нажав правой кнопкой мыши на Беспроводная сеть, выберите Подключение / Отключение чтобы увидеть доступные беспроводные сети.

Из списка доступных беспроводных сетей выберите сеть Termit\_Hotspot и нажмите Подключиться.

# Настройка компьютера Windows 8

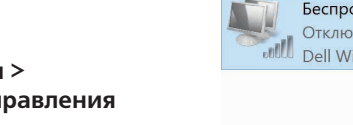

|       | Беспровод   | цная | сеть          |
|-------|-------------|------|---------------|
| 5     | Отключен    | •    | Включить      |
| bouco | Dell wirele |      | Состояние     |
|       |             |      | Диагностика   |
|       |             |      | Создать ярлык |
|       |             | 0    | Удалить       |
|       |             | •    | Переименовать |
|       |             | •    | Свойства      |
|       |             |      |               |

| щие                                                    | Альтернативная конфигураци                                                                      | 69                           |                 |                     |   |
|--------------------------------------------------------|-------------------------------------------------------------------------------------------------|------------------------------|-----------------|---------------------|---|
| аране<br>оддер<br>аране                                | етры IP можно назначать автом<br>рживает эту возможность. В пр<br>етры IP у сетевого администра | атическо<br>ютивном<br>гора. | и, есл<br>случа | и сеть<br>е узнайте |   |
| <u>о</u> п                                             | олучить IP-адрес автоматичес                                                                    | 01                           |                 |                     |   |
| ON                                                     | спользовать следующий IP-адр                                                                    | ec:                          |                 |                     |   |
| IP-a                                                   | дрес:                                                                                           |                              |                 | 14                  |   |
| Mac                                                    | ка подсети:                                                                                     |                              |                 |                     |   |
| Осн                                                    | овной шлюз:                                                                                     |                              |                 |                     |   |
| <ul> <li>п</li> <li>о</li> <li>о</li> <li>и</li> </ul> | олучить адрес DNS-сервера ав<br>спользовать следующие адрес                                     | томатиче<br>a DNS-се         | ски<br>рверо    | в;                  |   |
| Пре,                                                   | дпочитаемый DNS-сервер:                                                                         |                              |                 | - 40                |   |
| Аль                                                    | тернативный DNS-сервер:                                                                         |                              |                 |                     |   |
|                                                        | Тодтвердить параметры при вы                                                                    | ходе                         | A               | ополнительн         | o |

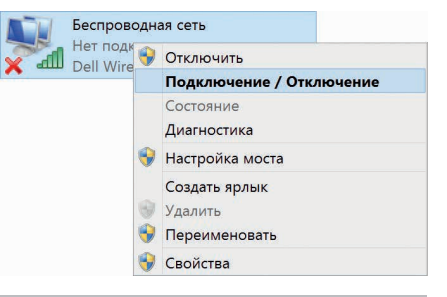

#### Termit\_Hotspot

Подключаться автоматически